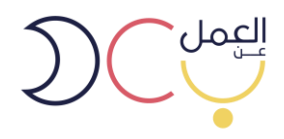

## دليل استخدام بوابة العمل عن بعد

## للمنشآت وأصحاب الاعمال

December 2019

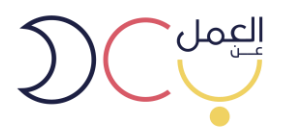

الدخول على رابط البوابة (https//teleworks.sa) او البحث عن بوابة العمل عن بعد عبر محرك قوقل
واختيار الرابط ادناه.

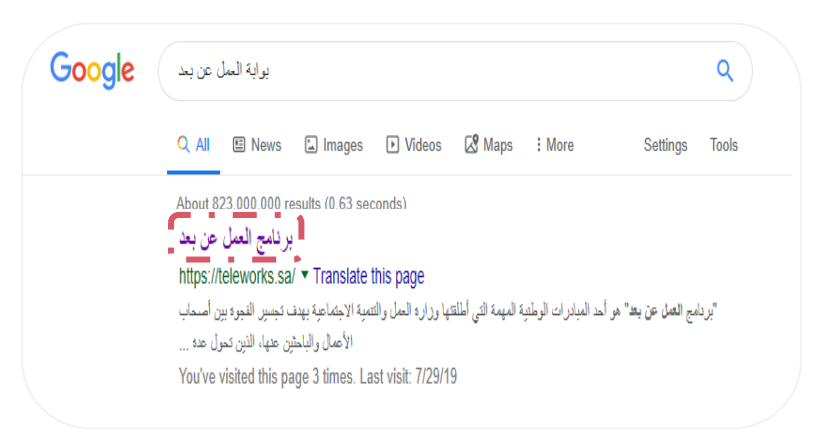

يظهر بالصورة أدناه الصفحة الرئيسية لبوابة العمل عن بعد.

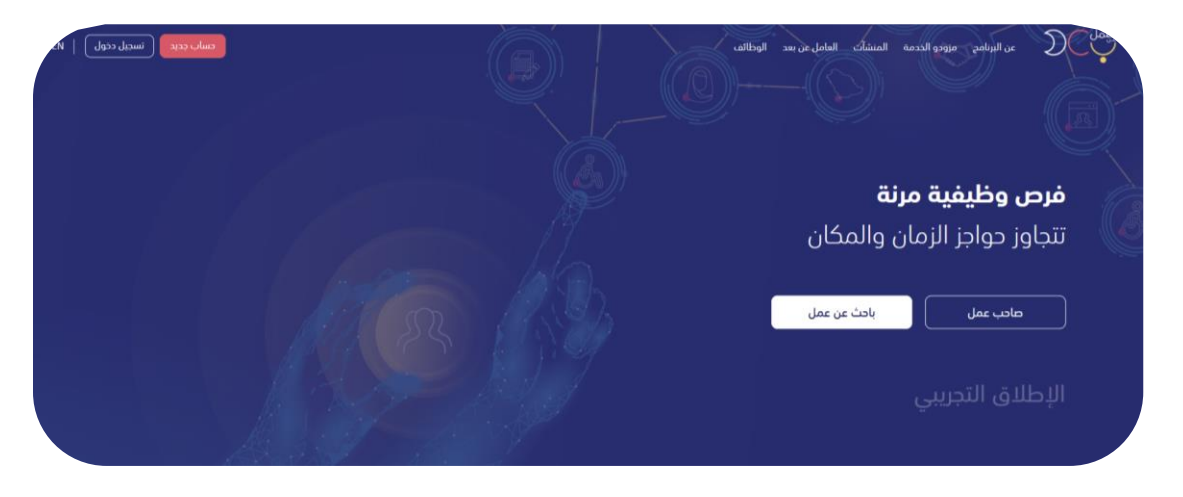

للتسجيل الجديد يتم اختيار حساب جديد في أعلى يسار الصفحة.

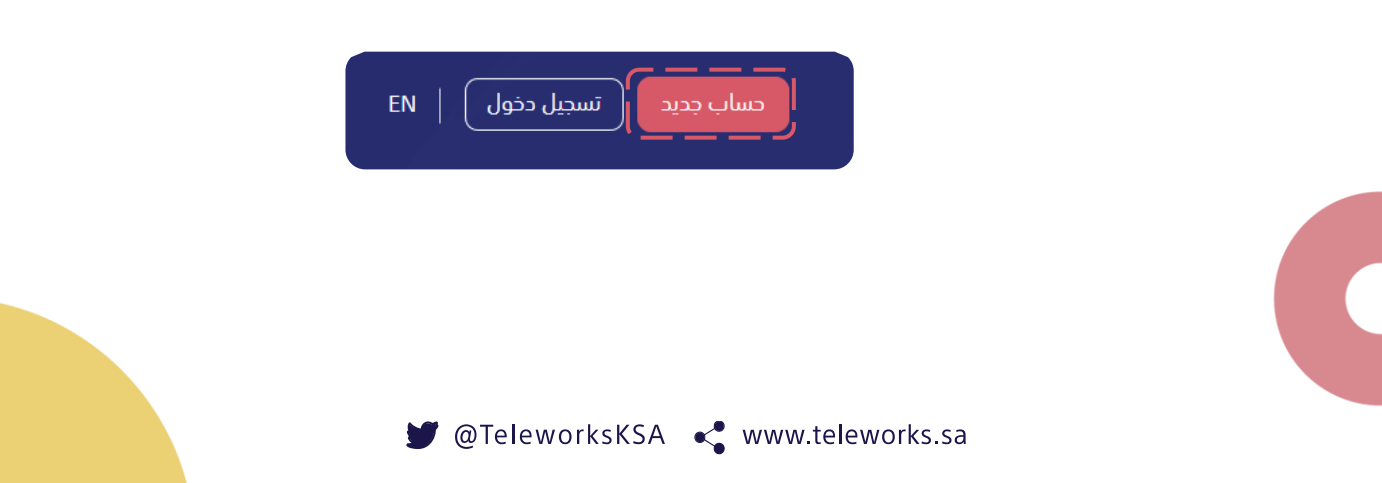

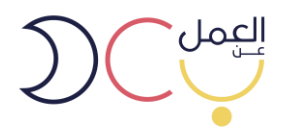

4. ستظهر صفحة تسجيل الدخول التالية ويتم اختيار حساب صاحب عمل.

| ن إضافة و تنظیم الوظائف، و تسجیل العامل                                             | تسجیل دخول<br>شروعات کداویة لمجموعة من وظائف العمل عن بعد حیث یمکنك مر<br>عن بعد، و تسهیل عملیة الفوترة و غیرها من الخدمات. | يتيح لك العمل عن بعد انشاء العديد من الم                                                                                                    |
|-------------------------------------------------------------------------------------|----------------------------------------------------------------------------------------------------|----------------------------------------------------------------------------------------------------|
| التسويل كماحب عمل من انشاء العديد من<br>المشروعات كحاوية لمجموعة من وظائف العديد من | ليتم<br>عساب مزود خدمة<br>يمكنك التسجيل كمزود خدمة لتقديم المساعدة و توفير<br>العديد من العاملين عن بعد لاصحاب العمل        | لي المحمد المحمد المحمد عن المحمد عن المحمد عن المحمد عن المحمد عن المحمد عن المحمد عن المحمد عن المحمد عن المحمد عن المحمد المحمد |
| الدئول كصاحب عمل                                                                    | الدخول كمزود خدمة                                                                                                    | الدنول كعامل عن بعد                                                                                                    |

 سيظهر صفحة الدخول الموحد ويتطلب الدخول برقم المنشأة التابع لوزارة العمل والتنمية الاجتماعية.

| 4 |                                                                                                    | الخدمات الإلكترونية |
|---|----------------------------------------------------------------------------------------------------|---------------------|
|   | عزيزي العميل مستخدم برقبة سعودي<br>يمكنك الدخول من خلال النفاذ الوطني الموجد للاستفاده من الخدمات الإنكترونية المقدمة من وزارة العمل ولاتنمية الاجتماعية |                     |
|   | الموية لوحننية                                                                                                    |                     |
|   |                                                                                                    |                     |
|   | رمز الندفق                                                                                                    |                     |
|   | ןמן בבנר 🖸                                                                                                    |                     |
|   | 争 تسجیل دفول                                                                                                    |                     |

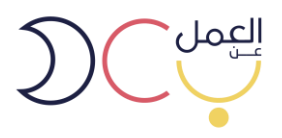

 . بعد تسجيل الدخول، سيظهر للمستخدم تلقائيًا جميع الشركات التابعة له (إن وجدت) وعليه اختيار الشركة المعنية.

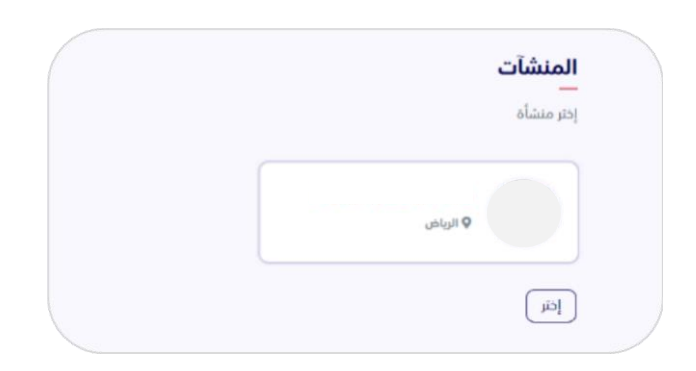

بعد اختيار الشركة المعنية، ستظهر صفحة لوحة التحكم والتي من خلالها يمكن للمستخدم:

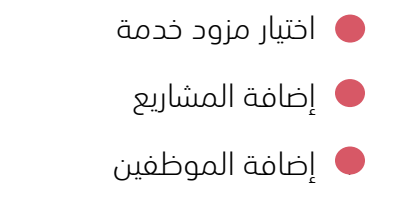

🛑 إضافة وظائف عمل عن بعد

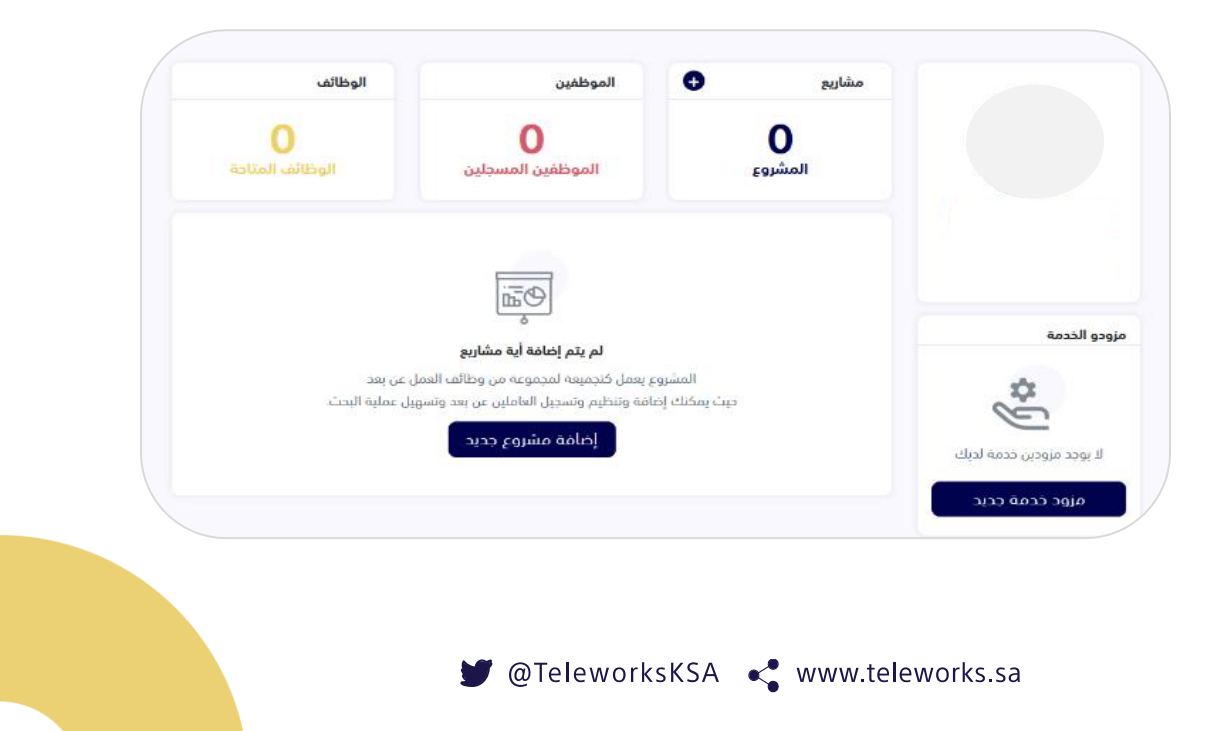

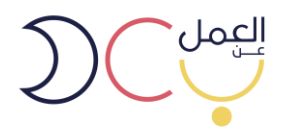

8. لإضافة مزود الخدمة، يرجى اختيار "مزود خدمة جديد".

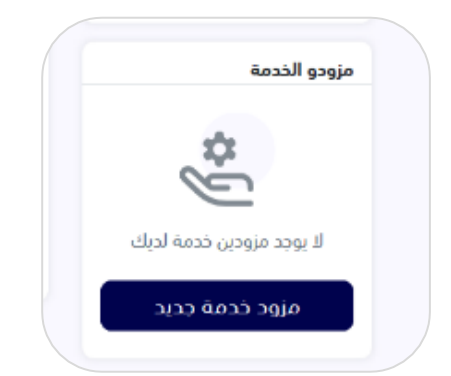

 9. سيظهر للمستخدم عدة خيارات من مزودي الخدمة المعتمدين من وزارة العمل والتنمية الاجتماعية.. ويمكن الدخول على كل مزود خدمة والاطلاع على معلوماته.

|              |              | غافة وتسجيل موظفين | برجاء اختيار مزودين الخدمة لتتمكن من ا |
|--------------|--------------|--------------------|----------------------------------------|
| *            |              | *                  | *                                      |
| و إسال دعوه  | السال دعوة   | و إرسال دعوه       | • تم ارسال الطلب                       |
|              |              | *                  | STIN                                   |
| و إرسال دعوه | ♦ إرسال دعوة | 🕥 إرسال دعوة       | و إرسال دعوه                           |

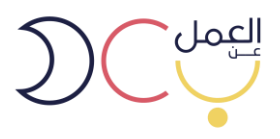

10. سيظهر للمستخدم جميع معلومات مزود الخدمة بالإضافة للباقات المعروضة، ومن ثم يجب على المستخدم التواصل مع مزود الخدمة والتعاقد معه خارج البوابة.

| الصفحة الشخصية لمزود الر<br> | خدمة                             |                            |                   |
|------------------------------|----------------------------------|----------------------------|-------------------|
| <u>*</u> ]]]]*               | عن المنشأة<br>لا يودد<br>المدينة | رقم مز                     | زود الخدمة        |
| <b>speight</b><br>speight    | 88                               | <u>لا</u> م                | Ø                 |
|                              | نشاط المنشأة                     | حجم المنشأة                | نطاق المنشأة      |
|                              | <b>(</b>                         | S                          | $\bowtie$         |
|                              | الموقع                           | رقم الجوال                 | البريد الالكتروني |
|                              | لا يوجد                          | لا يوجد                    | لا يوجد           |
|                              | æ                                | $\bigcirc$                 |                   |
|                              | العنوان                          | الموقع الالكتروني لمزود ال | لخدمة             |
|                              | لا يوجد                          | لا يوجد                    |                   |

11. لإضافة مشروع جديد يمكن الضغط على ايقونة (+)، (مع العلم يمكن للمنشأة إضافة أكثر من مشروع).

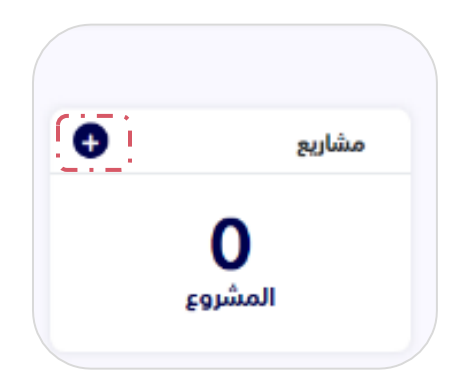

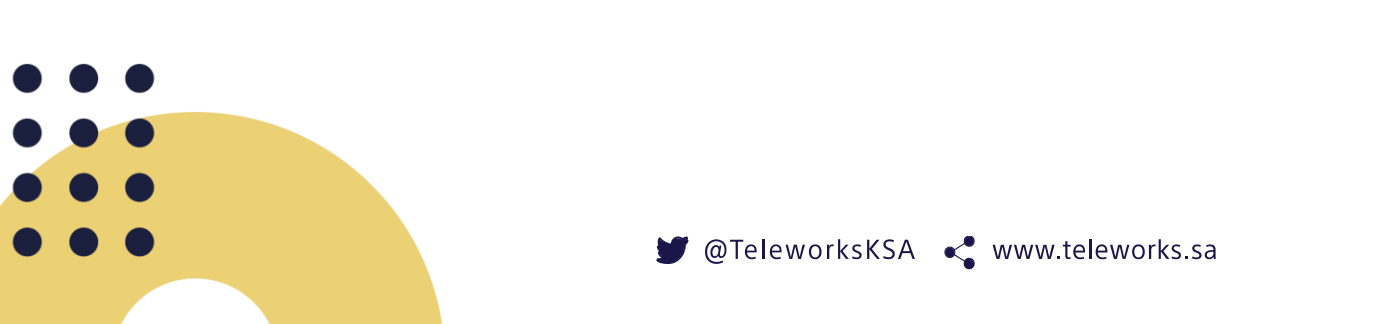

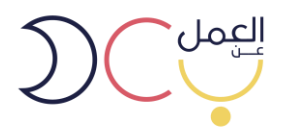

12. يتم تعبئة تفاصيل المشروع الجديد ومن ثم حفظه، وسيتم ارساله لـ مزود الخدمة الذي تم التعاقد معه ليتم الموافقة عليه بما يتناسب مع **نمط العمل عن بعد**.

| بروع جديد            |       |   |
|----------------------|-------|---|
| عنوان المشروع        |       |   |
|                      |       |   |
| وصف المشروع          |       |   |
|                      |       |   |
|                      |       |   |
|                      |       |   |
| نوع المشروع          |       |   |
| software engineering |       | ~ |
| مزودو الخدمة         |       |   |
|                      |       | ~ |
|                      |       |   |
|                      | الغاء |   |

13. بعد إضافة مشروع جديد، يمكن للمستخدم إضافة وظائف عمل عن بعد من خلال الضغط على أيقونة (+) في لوحة التحكم.

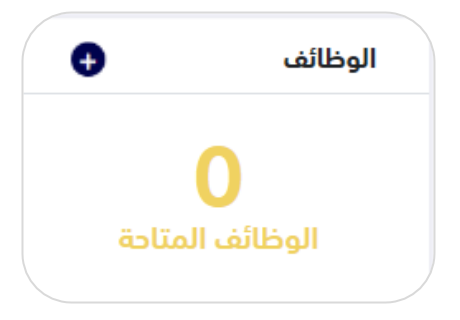

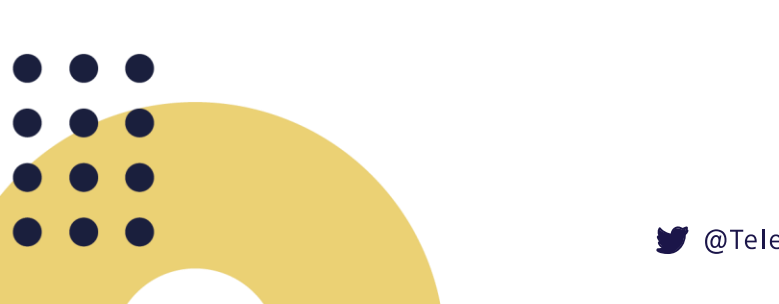

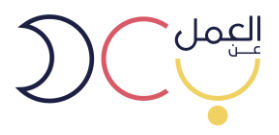

14. يمكن للمستخدم التعديل على معلومات المنشاة من خيار "الملف الشخصي" في أعلى يسار الصفحة.

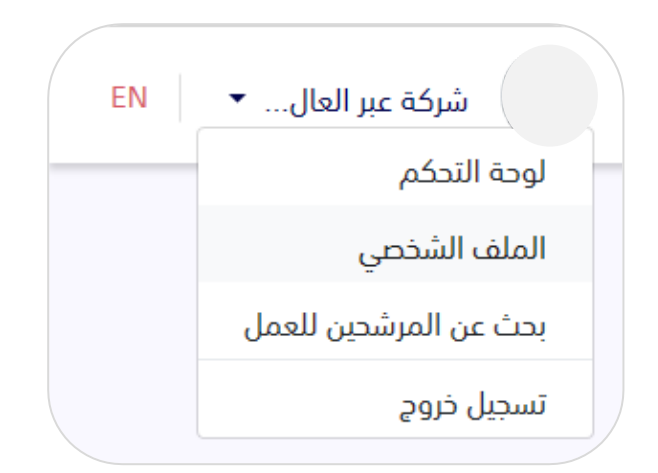

15. يتم تعبئة بيانات المنشأة كاملة حتى تكتمل النسبة 100%.

| ف المنشأة                 |                                        |             |
|---------------------------|----------------------------------------|-------------|
| اكمال ملف المنشأة<br>۲۰ ٪ | معلومات عن المنشأة<br>                 |             |
|                           | اسم المنشأة                            | رقم المنشأة |
| — معلومات عن المنشأة      | شركة عبر العالم للبرمجيا               |             |
| مواووات الاتحال           | نشاط المنشأة                           | حجم المنشأة |
| סאנסור וניסון             | الخدمات الجماعية والإجتماعية و الشخصية | متوسطة      |
| نشاط المنشأة              | نطاق المنشأة                           |             |
|                           | اخضر مرتفع                             |             |
|                           | المدينة                                |             |
|                           | الرياض                                 |             |
|                           |                                        |             |
|                           |                                        |             |

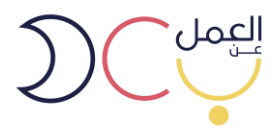

16. لوحة التحكم للمستخدم بعد التعاقد مع مزود الخدمة، وإضافة المشاريع والموظفين والوظائف،

بالإضافة لقائمة المشاريع التي:

- 🔴 مشاريع تم الموافقة عليها من مزود الخدمة
  - 🗕 مشاريع تحت قيد الانتظار
    - 🗕 المشاريع المرفوضة

| الوظائف              | الموظفين                       | مشاريع                          |                   |
|----------------------|--------------------------------|---------------------------------|-------------------|
| 2<br>الوظائف المتاحة | <b>ا</b><br>الموظفين المسجلين  | <b>3</b><br>المشروع             |                   |
|                      | نيد الإنتظار المشاريع المرفوضة | المشاريع الموافق عليها مشاريع ة |                   |
|                      |                                | Testing CV 2                    |                   |
|                      |                                |                                 |                   |
|                      |                                | Testing uploading the CV        | 📩 تدميل عقد العمل |
|                      |                                |                                 |                   |

17. يمكن التعديل على المشروع، أو إضافة المرشحين للعمل، من خلال الدخول على اسم المشروع الموافق عليه.

| مشاريع قيد الإنتظار المشاريع المرفوضة | المشاريع الموافق عليها |
|---------------------------------------|------------------------|
|                                       | Testing CV 2           |
|                                       | Testing CV 2           |
| Testing                               | uploading the CV       |
| Testin                                | g uploading the CV     |
|                                       |                        |
|                                       |                        |
|                                       |                        |
|                                       |                        |
|                                       |                        |

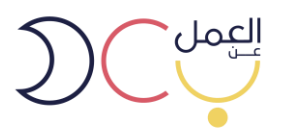

18. بعد الدخول على المشروع، سوف تظهر معلومات المشروع كامله والوظائف المطروحة فيه، وبإمكان المستخدم التعديل والحذف على المشاريع والوظائف المطروحة.

| لحذف المشروع     | ••••••••••••••••••••••••••••••••••••••• | Testing CV 2 |
|------------------|-----------------------------------------|--------------|
|                  |                                         | Testing CV 2 |
|                  |                                         | نوع المشروع: |
| لإضافة وظائف على |                                         | الوظائف      |
| المشروع          |                                         |              |
|                  |                                         |              |
|                  |                                         |              |
| اتعديل أم حذف    |                                         |              |
| للعدين او تدلف   | > Ø                                     |              |
| الوظائف          |                                         |              |
|                  |                                         |              |

19. يمكن للمستخدم البحث عن المتقدمين للوظائف المطروحة في المشروع من خلال خيار "بحث عن مرشحين للعمل" في أعلى الصفحة.

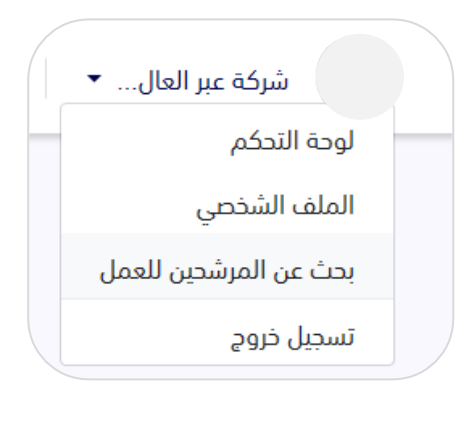

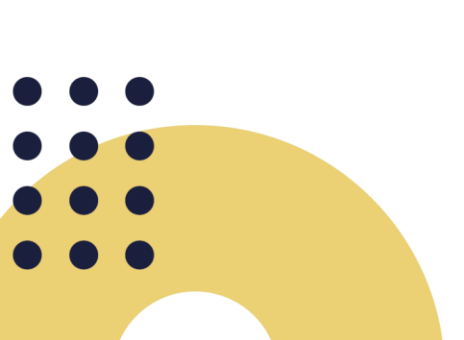

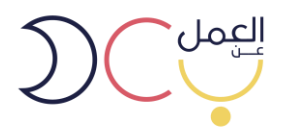

20. يظهر للمستخدم قائمة من المرشحين للعمل، ويمكن من خلال الصفحة تحديد أسم أو وظيفة أو موقع جغرافي معين.

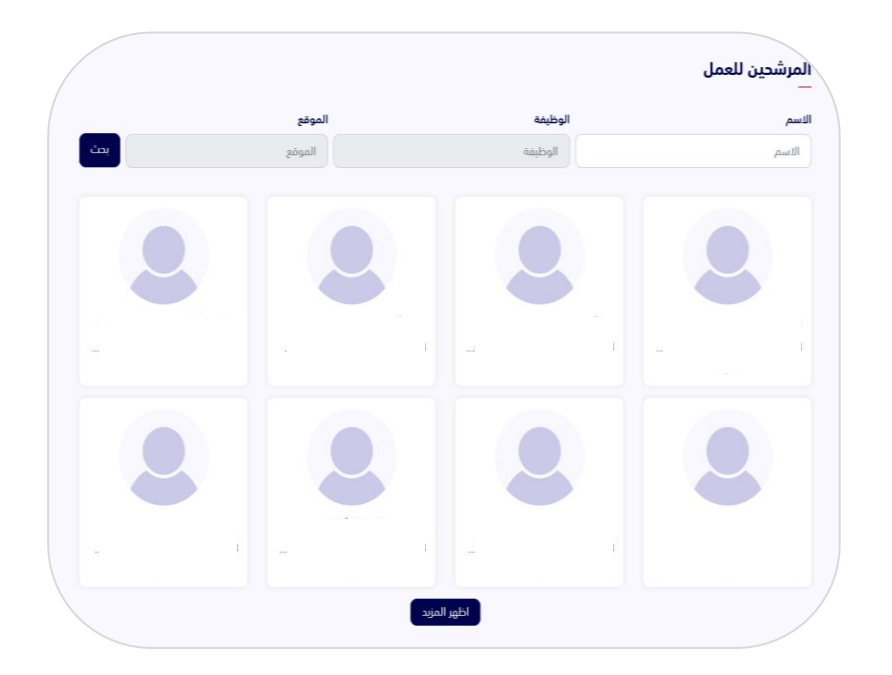

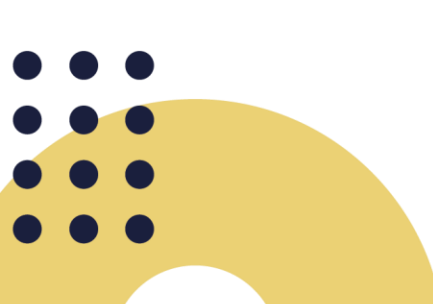

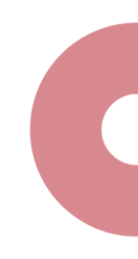